# RV160およびRV260ルータのプラグアンドプレ イ設定

### 目的

このドキュメントの目的は、RV160およびRV260ルータでプラグアンドプレイ(PnP)および PnPサポートを設定する方法を説明することです。

# 概要

Cisco Open Plug-n-Play(PnP)エージェントは、Cisco Small Businessデバイス用のソフトウ ェアアプリケーションです。デバイスの電源がオンになると、デバイスに組み込まれている Open PnPエージェント検出プロセスは、Open PnPサーバのアドレスを検出しようとしま す。Open PnPエージェントは、Dynamic Host Configuration Protocol(DHCP)、ドメインネ ームシステム(DNS)、シスコクラウドサービス検出などの方法を使用して、Open PnPサー バの目的のIPアドレスを取得します。Cisco Small Businessデバイスの導入プロセスが簡素 化され、次の導入関連の運用タスクが自動化されます。

- •デバイスの初期ネットワーク接続を確立しています。
- ・デバイス設定の提供
- ファームウェアイメージを配信する。

PnPサポートは、PnPサーバとして機能するFindIT 1.1を搭載したSmall Business環境で導入されました。

PnPおよびFindITに関する用語には、次のようなものがあります。

- •イメージは、PnP対応デバイスのファームウェア更新です。
- 構成は、デバイスにダウンロードする構成ファイルです。コンフィギュレーションファ イルには、ゲートウェイ、既知のデバイスのIPアドレス、セキュリティ設定など、デバ イスがネットワークに参加するために必要なすべての情報が含まれています。
- 未請求デバイスとは、PnPサーバにチェックインしたが、イメージまたは構成が割り当てられていないデバイスです。
- プロビジョニングとは、デバイスにイメージまたは設定を提供することです。

# 該当するデバイス

- RV160
- RV260

### [Software Version]

• 1.0.00.15

### PnPルータの設定

プロビジョニングを受け取るには、まずPnPサーバで「チェックイン」するようにデバイス

を設定する必要があります。PnPをサポートするようにFindIT Managerにチェックインする ようにルータを設定するには、次の手順を実行します。

ステップ1:ルータのWeb設定ページにログインします。

| cisco                                                     |
|-----------------------------------------------------------|
| Router                                                    |
| cisco 1                                                   |
| English -                                                 |
| Login 3<br>©2018 Cisco Systems, Inc. All Rights Reserved. |

Cisco, the Cisco Logo, and the Cisco Systems, inc. Air Ngints reserved. of Cisco Systems, Inc. and/or its affiliates in the United States and certain other countries.

ステップ2:[System Configuration] > [**PnP]に移動します**。

| System Configuration |
|----------------------|
| System               |
| Time                 |
| Log                  |
| Email                |
| User Accounts        |
| User Groups          |
| IP Address Groups    |
| SNMP                 |
| Discovery-Bonjour    |
| LLDP                 |
| Automatic Updates    |
| Schedules            |
| Service Management   |
|                      |

#### (PnP) (2)

ステップ3:デフォルトでは、ルータでPnPが有効になっており、*PnP TransportがAutoに設定され、*PnPサーバが自動的に検出されます。この例では、[PnP Transport]オ**プション**として[Static]が選択*されて*います。

Enable

PnP Transport: O Auto OStatic

Transport: HTTPS Only

**注**:スイッチとは異なり、RV160/RV260シリーズルータは、Hyper Text Transfer Protocol(HTTPS)暗号化PnP通信のみをサポートします。

ステップ4:FindITマネージャのIPアドレスまたは完全修飾ドメイン名(FQDN)、ポート443以 外を使用している場合はポート番号を入力します。デフォルトでは、ルータは信頼できる認 証局(CA)証明書を信頼します。 必要に応じて、ルートCA証明書を1つだけ選択することで 、特定の証明機関からの証明書のみを信頼するように選択できます。

この例の場合、

*IP/FQDN*はFindIT.xxxx.netです。

ポートは443。

*CA証明書は*すべて**です**。

| IP/FQDN:        | findit. net | 1   |
|-----------------|-------------|-----|
| Port:           | 443         | 2   |
| CA Certificate: | All         | ~ 3 |

#### ステップ5:[Apply]をクリ**ックします**。

| PnP            |                                       |   |
|----------------|---------------------------------------|---|
| 🖻 Enable       |                                       |   |
| PnP Transport  | O Auto () Static                      |   |
| Transport:     | HTTPS Only                            |   |
| IP/FQDN:       | 1 1 1 1 1 1 1 1 1 1 1 1 1 1 1 1 1 1 1 |   |
| Port:          | 443                                   |   |
| CA Certificate | All                                   | ~ |

# イメージまたは設定のアップロード

低い状態またはタッチなしの状態に移行するには、最初の電源をオンにする前に、設定ファ イルまたはイメージファイルをデバイスで使用できる必要があります。イメージまたは構成 をFindIT ManagerにアップロードしてPnPデバイスに展開するには、次の手順を実行します 。

ステップ1:FindITネットワークマネージャに接続し、ネットワークプラグ**アンドプレイに移** 動し、[*Images*]または[*Configurations*]を選*択します*。

この例では、[Images]**が選択**されています。

| 1 | Network Plug and Play 1 |                        |                  |          |
|---|-------------------------|------------------------|------------------|----------|
|   | Dashboard               |                        |                  |          |
|   | Projects                |                        |                  |          |
|   | (Images) 2              |                        |                  |          |
|   | ステップ2:[Add]アイコン         | -<br>ンをクリックし <b>て、</b> | <b>イメ</b> ージファイル | ╭を追加します。 |

| Images     |               |              |                               |
|------------|---------------|--------------|-------------------------------|
| <b>(+)</b> | C .           |              |                               |
|            | \$ Image Name | \$ Size (MB) | Default Image for Product IDs |

ステップ3:ファームウェアファイルをフォルダからブラウザウィンドウにドラッグアンド ドロップし、[**Upload**]を選択**します**。

|                | Upload File                                                             |  |
|----------------|-------------------------------------------------------------------------|--|
| ) 🗘 Image Name |                                                                         |  |
|                |                                                                         |  |
|                |                                                                         |  |
|                | Drag and drop file here (or click to select a file from the filesystem) |  |
|                |                                                                         |  |
|                |                                                                         |  |
|                |                                                                         |  |

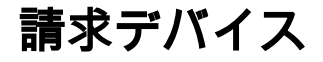

ファームウェアまたは設定がアップロードされたら、チェックインしたデバイスを要求でき ます。デバイスをクレーム申請すると、FindITサーバがそのデバイスに設定またはイメージ を展開できます。

ステップ1:FindITマネージャにログインし、[**Network Plug and Play**] > [**Unclaimed Devices]に移動します**。

| 1 | Network Plug and Play 1                  |
|---|------------------------------------------|
|   | Dashboard                                |
|   | Projects                                 |
|   | Images                                   |
|   | Configurations                           |
|   | Unclaimed Devices 2                      |
|   | フニップOrlinglaimed dovisedのエのデバノフを探し、翌日します |

ステップ2:[Unclaimed devices]の下のデバイスを探し、選択します。

|            | FindIT Network Mana                   | iğer          |             |             |         | cisco    | (admin) English - 💬 😧 🕄 | C+ |
|------------|---------------------------------------|---------------|-------------|-------------|---------|----------|-------------------------|----|
| Unclaime   | Inclaimed Devices                     |               |             |             |         |          |                         |    |
| Unclair    | Unclaimed (1) Claimed (1) Ignored (0) |               |             |             |         |          |                         |    |
|            |                                       |               |             |             |         |          |                         |    |
| <b>T</b> 🗎 |                                       |               |             |             |         |          | Claim                   |    |
| O          |                                       | Serial Number | ¢ Device IP | ¢ Configure | ¢ Image | ¢ Status | Last Contact Time       |    |
| 0          | RV200W-A-K9-NA                        | DNI2          | 24.2        |             | •       | PENDING  | 2019-01-22 23:18:25 UTC |    |

ステップ3:適用する構成またはイメージを選択し、[Claim]をクリ**ックします**。 この例で は、コンフィギュレーションファイルが選択されています。これにより、デバイスが[ *Unclaimed*]タブから[Claimed]タブに移動し、次にデバイスがサーバにチェックインしたと きに構成が展開されます。

| Unclai | mod (1) Claimed (1) | Ignored (0)     |           |                          |         |           |                         |
|--------|---------------------|-----------------|-----------|--------------------------|---------|-----------|-------------------------|
| T B    | í.                  |                 |           |                          | 0       |           | 2 Claim Ignore          |
| D      | © Product ID        | © Serial Number | Device IP | © Configure              | ¢ Image | © Status  | @ Last Contact Time     |
| C      | RV260W-A-K9-NA      | DNC             | 24.5      | RV160_configuration_2018 | +       | - PENDING | 2019-01-23 21:39:15 UTC |

### PnPリダイレクトの設定

デフォルトでは、PnPはRV160/RV260ルータで有効になっており、PnPサーバを自動検出 するように設定されています。これは、DHCPサーバ、DNSクエリ、またはシスコのデバイ スヘルプWebサイトから発生します。

PnP自動リダイレクトを使用すると、シスコのデバイスヘルプWebサイト( https://software.cisco.com)を使用して、複数のネットワークのPnP対応デバイスが目的の PnPサーバに自動的に接続できます。多数のデバイスの設定とイメージをリモートで処理で きます。

PnP自動リダイレクトを設定するには、次の手順を実行します。

ステップ1:ルータのWebユーティリティにログインします。「システム・サマリ」に移動

| し | ま | す | c |
|---|---|---|---|
| _ | _ |   | - |

|   | Getting Started |
|---|-----------------|
| 6 |                 |
| ( | System Summary  |
|   | TCP/IP Services |

ステップ2:システム情*報から*ルータのシリアル番*号とモデ*ル番号(PID VID)を取得します。

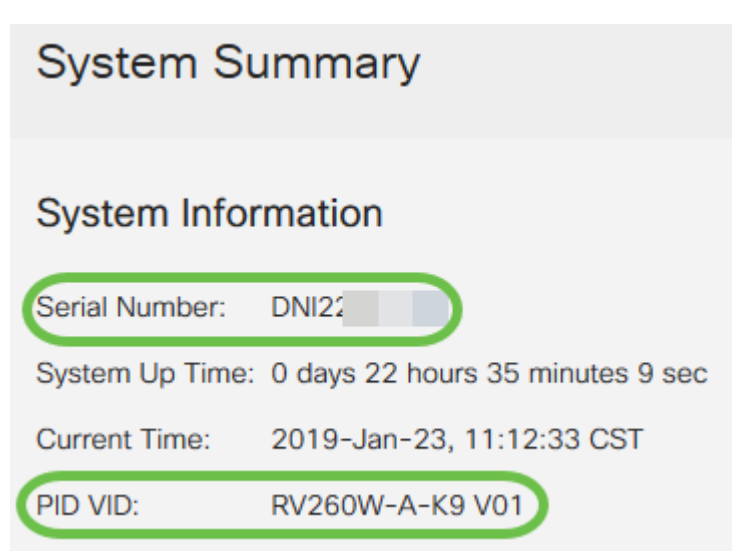

ステップ3:Cisco Software CentralのWebサイト(<u>https://software.cisco.com</u>)に移動します。

ステップ4:シスコスマートアカウントを使用してログインし、Plug and Play Connectに移動します。

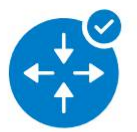

Network Plug and Play

Plug and Play Connect Device management through Plug and Play Connect portal

Learn about Network Plug and Play Training, documentation and videos

ステップ5:[Controller Profiles]に移動し、サーバに関する詳細を追加します。

Cisco Software Central > Plug and Play Connect

Plug and Play Connect

Devices Controller Profiles Network Certificates

ステップ6:[Add Profile....]をクリックします。

| Devices | Controller Profiles | Network     | Certificates    |
|---------|---------------------|-------------|-----------------|
| + Ad    | ld Profile 🖊 Ed     | it Selected | Delete Selec    |
| Pro     | file Name           |             | Controller Type |
|         |                     | ×           | Any             |

#### ステップ7:[コントロー*ラの種類]*を[PNP SERVER]として[次へ]をクリックします。

| Add Controller Profile                    |                       |            |  | ×      |  |  |  |  |  |
|-------------------------------------------|-----------------------|------------|--|--------|--|--|--|--|--|
| STEP <b>1</b><br>Profile Type             | <br>Conditional Steps |            |  |        |  |  |  |  |  |
| Choose the type of Profile to be created: |                       |            |  |        |  |  |  |  |  |
| Controller Type:                          | PNP SERVER            | <b>-</b> 0 |  | 2      |  |  |  |  |  |
|                                           |                       |            |  | Cancel |  |  |  |  |  |

ステップ8:[Profile Name] 、[*Primary Controller*](URLを含む)を含む必須フィールドを入力 し、セキュアソケットレイヤ(*SSL)証明書をアップロードします*。

Profile Settings:

| Profile Name:                    | 50 CHARACTERS, NO SPACES, ALPHA, NUMERIC, HYPHEN (-), UNDERSO    | CORE(_), PLUS (+) ONLY |
|----------------------------------|------------------------------------------------------------------|------------------------|
| Description:                     | Description of this profile (optional)                           |                        |
| Default Profile:                 | No                                                               |                        |
| Primary Controller:<br>Host Name | HTTPS: > e.g. myhost.mydomain.com                                | 443                    |
| * SSL Certificate:               | Max file size up to 1 MB or max characters not to exceed 1048576 | Browse                 |
|                                  |                                                                  |                        |

### コントローラプロファ*イルの例*は次のようになります。

#### **Controller Profile**

| Profile Name:        | TEST         |
|----------------------|--------------|
| Description:         | Test profile |
| Deployment Type:     | onPrem       |
| Primary Host Name:   | FindIT.      |
| Primary Protocol:    | https        |
| Primary Port:        | 443          |
| Primary Certificate: | Uploaded     |
| Controller Type:     | PNP SERVER   |

ステップ9:プロファイルが作成されたら、デバイスを追加できます。これを行うには、

[Devices]に移動し、[Add Devices...]をクリックします。

| + | Add Devices   | + Add Software Devices |
|---|---------------|------------------------|
|   | Serial Number | Base PID               |
|   |               | ×                      |

ステップ10:[CSVファイルを使用してインポート]または[デバイス情報を手動で入力]を使用 してデバイスを追加します。

**注**:多数のデバイスを追加する場合は、[CSVファイルを使用してイン*ポート]オプションを 使用*します。

この例では、[Enter Device info manually]が選択されています。

[next] をクリックします。

Add Device(s)

| STEP 1<br>Identify Source                                                                                      | STEP 2<br>Identify Device(s)              | STEP 3<br>Review & Submit | STEP 4<br>Results   |                       |
|----------------------------------------------------------------------------------------------------|-------------------------------------------|---------------------------|---------------------|-----------------------|
| Identify Source<br>Select one of the following two of<br>Import using a CSV file<br>Enter Device info manually | ptions to add devices:                    |                           |                     | ᇰ Download Sample CSV |
| Cancel<br>ステッフ<br>Add Device(                                                                                  | °11:[ <b>Identify D</b><br>(s)            | evice]をクリ                 | ックします。              | Next                  |
| STEP                                                                                                    | 1 V<br>Source                             | STEP<br>Identify          | 2<br>Device(s)      |                       |
| Identify De<br>Enter device de<br>+ Identify                                                                   | vices<br>etails by clicking Ide<br>Device | entify Device button      | and click Next to p |                       |

ステップ12:[Serial Number]、[*Base PID*]、[*Controller Profile*]の情報と[*Description*]を入力し ます。

[Save] をクリックします。

# Identify Device

| * Serial Number                                                     |                          | 112.                                 |                                       |                |               |                  |
|---------------------------------------------------------------------|--------------------------|--------------------------------------|---------------------------------------|----------------|---------------|------------------|
| * Base PID                                                          | 2 R                      | /260W-A- <mark>K</mark> 9-NA         |                                       |                | -             | •                |
| Controller Profile                                                  | 3 TE                     | ST                                   |                                       |                | •             |                  |
| Description                                                         | 4 R                      | /260W-Test                           |                                       |                |               |                  |
|                                                                     |                          |                                      |                                       |                |               |                  |
|                                                                     |                          |                                      |                                       |                |               |                  |
|                                                                     |                          |                                      |                                       |                |               |                  |
|                                                                     |                          |                                      | =1+ + + + + + + + +                   |                |               |                  |
| 人 テッノ13<br>Add Device(s)                                            | :設定を                     | :唯認し、[达1                             | ∃]をクリック                               | します。           |               |                  |
|                                                                     | 2                        |                                      | orro /                                |                |               |                  |
| Identify Source                                                     | Identify Device(s)       | Review & Submit                      | Results                               |                |               |                  |
| Review & Submit<br>Submit action will submit following <u>1</u> new | ly identified device(s). |                                      |                                       |                |               |                  |
| Row Serial Number                                                   | Base PID                 | Certificate Serial Number            | SDWAN Type                            | Controller     | Description   |                  |
| 1 DNI2                                                              | RV260W-A-K9-NA           |                                      | -                                     | TEST           | RV260W-Test   |                  |
|                                                                     |                          |                                      |                                       |                | Showing 1 Rec | ord              |
| Cancel Back<br>ステップ14                                               | レ・デバイ                    | ての正堂な追                               | 加に関する結                                | 生里面面が          | 。<br>表示されます。[ | ™<br>⊡onel をクリック |
| します。                                                                | r. , , , , , ,           |                                      |                                       |                |               |                  |
| Add Device(s)                                                       |                          |                                      |                                       |                |               |                  |
| step 1 🗸                                                            | STEP 2 🗸                 | STEP 3 🗸                             | STEP 4                                |                |               |                  |
| Identify Source                                                     | Identify Device(s)       | Review & Submit                      | Results                               |                |               |                  |
| Attempted to add 1 device(s)                                        |                          |                                      |                                       |                |               | ř.               |
| Successfully added 1 device<br>It may take a few minutes for        | the new devices to sho   | w up in the Devices table. Please wa | ait a minute or two and refresh the p | age as needed. |               |                  |
|                                                                     |                          |                                      |                                       |                |               |                  |

ステップ15:ルータがサーバにチェックインした直後。ルータは、リブート後に定期的に サーバに接続します。したがって、リダイレクトは必要ありません。これには数分かかりま す。

×

| Plu    | Plug and Play Connect |                             |      |               |            |                 |   |                       | Feedback Support Help |                         |
|--------|-----------------------|-----------------------------|------|---------------|------------|-----------------|---|-----------------------|-----------------------|-------------------------|
| Device | es Controller Pro     | ofiles Network Certificates |      |               |            |                 |   |                       |                       |                         |
| +      | Add Devices           | + Add Software Devices      | / Ed | t Selected    | <b>m</b> ( | Delete Selected | C |                       |                       |                         |
|        | Serial Number         | Base PID                    |      | Product Group |            | Controller      |   | Last Modified         | Status                | Actions                 |
|        |                       | *                           | ×    | Any           | •          | Any             | • | 🛗 Select Range        | Any                   | Clear Filters           |
|        | DNI2<br>RV260W-Test   | RV260W-A-K9-NA              |      | Router        |            | TEST            |   | 2019-Jan-23, 15:43:33 | Pending (R            | Redirection) Show Log 🔻 |
|        |                       |                             |      |               |            |                 |   |                       |                       | Showing 1 Record        |

#### ルータがサーバに接続すると、次の画面が表示されます。

| Plu    | lug and Play Connect |             |                   |      |               |   |                 |    | Feedback Support Help |        |                 |
|--------|----------------------|-------------|-------------------|------|---------------|---|-----------------|----|-----------------------|--------|-----------------|
| Device | es Controller Pro    | ofiles Netv | vork Certificates |      |               |   |                 |    |                       |        |                 |
| +      | Add Devices          | + Add S     | oftware Devices   | / Ed | t Selected    | Û | Delete Selected | С  |                       |        |                 |
|        | Serial Number        |             | Base PID          |      | Product Group |   | Controller      |    | Last Modified         | Status | Actions         |
|        |                      | ×           | [                 | ×    | Any           | • | Any             | •  | Select Range          | Any    | ✓ Clear Filters |
|        | DNI2                 |             | RV260W-A-K9-NA    |      | Router        |   | 10.000          |    | <b>Provide</b>        | Contac | ted Show Log_   |
|        | リダ・                  | イレク         | フトが成              | 功す   | ると、           | Ż | での画面が           | 『表 | 示されます                 | t。     |                 |

| Plu    | Plug and Play Connect |                            |                   |                 |               |               |                    |  |  |
|--------|-----------------------|----------------------------|-------------------|-----------------|---------------|---------------|--------------------|--|--|
| Device | es Controller Pro     | files Network Certificates |                   |                 |               |               |                    |  |  |
| +      | Add Devices           | + Add Software Devices     | / Edit Selected 1 | Delete Selected | 5             |               |                    |  |  |
|        | Serial Number         | Base PID                   | Product Group     | Controller      | Last Modified | Status        | Actions            |  |  |
|        |                       | ×                          | × Any             | Any             | Select Range  | Any           | ▼ Clear Filters    |  |  |
|        | DNI2                  | RV260W-A-K9-NA             | Router            | 1000            | 1000          | Redirect Such | Cessful Show Log 👻 |  |  |

ステップ16:デバイスがFindIT Managerにチェックインしているかどうかを確認するには、FindIT Managerに移動します。[ネットワーク**プラグアンドプレイ] > [未請求デバイス]に移動します**。

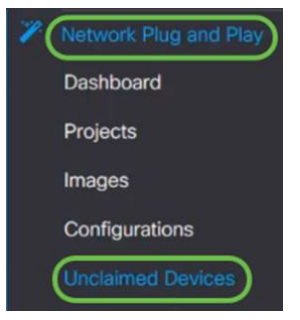

ステップ17:デバイスがFindITマネージャにチェックインしたことを確認します。その後、 RV160またはRV260の設定またはイメージを管理できます。

| Unclaim | ned Devices          |               |           |         |         |
|---------|----------------------|---------------|-----------|---------|---------|
| Uncla   | imed (1) Claimed (1) | Ignored (0)   |           |         |         |
|         |                      |               |           |         |         |
| TÉ      | Ĩ                    |               |           |         |         |
|         |                      | Serial Number | Device IP | ¢ Image |         |
|         | RV260W-A-K9-NA       | DNI2          | 24.2      | •       | PENDING |

# 結論

これで、RV160/RV260ルータでPnPが正しく設定されたはずです。

RV34xシリーズルータでPnPを設定するには、ここをクリ<u>ックします</u>。

FindITネットワーク管理の詳細については、ここをクリックし<u>てください</u>。

FindITとネットワークPnPの詳細については、ここをクリックして<u>ください</u>。

スマートアカウントをリクエストする方法の詳細については、ここをクリ<u>ックします</u>。

FindIT Network ManagerをCisco Smart Accountに登録する方法の詳細については、ここを クリックして<u>ください</u>。

この記事に関連するビデオを表示…

シスコのその他のテクニカルトークを表示するには、ここをクリックしてください